# DPD France

# Website

User guide

dpd

### Website dpd.fr Structure & navigation

Our website offers content for our sending and receiving customers. The top menu allows you to access the different resources according to your needs.

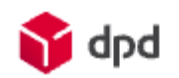

•

٠

٠

٠

| Sending parcels Receiving parcels Returning | cels Customer login Need help ? |
|---------------------------------------------|---------------------------------|
|---------------------------------------------|---------------------------------|

୍ ≡

- Sending parcels
- Discover our shipping solutions and our advice for optimal deliveries
- **Receiving parcels** Track and reschedule your delivery, find a DPD depot or a Pickup parcelshop
- Returning parcels Our solutions for the return of parcels from your customers
  - Customer loginLogin to the dedicated areas for shippers and consignees
- Need help? Access to shippers and consignees FAQs, tips and advice, and a contact form
- Search Q A keyword search engine for site content
- Menu ≡ Access the About DPD France, Our CSR commitments and Recruitment pages

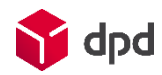

# Website dpd.fr Track a parcel

You can track a parcel from several places on our website:

- Home page
- Receiving parcels > Track my parcel section from the top menu

You can then search for a parcel by :

- Its label number (you can enter up to 25 parcel nos. to search for multiple parcels)
- Its internal reference and the associated shipper customer account number

# Recherche par numéro de colis Vous pouvez saisir un numéro de colis ou d'avis de passage par ligne, maximum 25 Veuillez saisir vos numéros de colis ici Valider Référence interne : \*

| Référence interne : * |            |         |
|-----------------------|------------|---------|
| Date d'expédition :   | jj/mm/aaaa | Ö       |
| Compte Client: *      |            |         |
|                       |            | Valider |

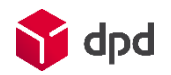

# Website dpd.fr Track a parcel

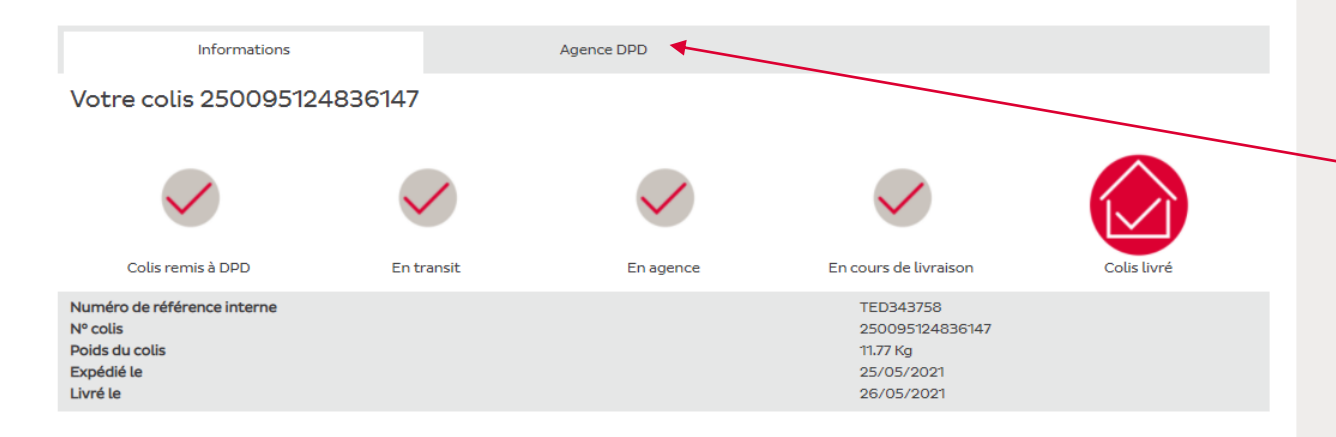

| b                                                                                                    | es étapes                                                                                       | de ma livraison                                                     | Preuve de livraison |  |                           |
|----------------------------------------------------------------------------------------------------|-------------------------------------------------------------------------------------------------|---------------------------------------------------------------------|---------------------|--|---------------------------|
| Date                                                                                                    | Heure                                                                                           | Les étapes de ma livraison                                          |                     |  | Localisation              |
| 26/05/2021                                                                                               | 17:40                                                                                           | Colis livré                                                         |                     |  | Agence DPD de Rognac (13) |
| 26/05/2021 09:17 Predict vous informe : le destinataire est prévenu de la mise en livraison de son colis |                                                                                                 |                                                                     |                     |  |                           |
| 26/05/2021                                                                                               | 08:44                                                                                           | Colis en livraison                                                  |                     |  | Agence DPD de Rognac (13) |
| 26/05/2021                                                                                               | 07:44                                                                                           | Colis en cours d'achemine                                           | ment                |  | Agence DPD de Rognac (13) |
| 26/05/2021                                                                                               | 03:53                                                                                           | Colis en cours d'acheminement Centre de tri DPD de St Rambert (126) |                     |  |                           |
| 25/05/2021                                                                                               | 25/05/2021 16:34 Predict vous informe : dates et créneaux de livraison proposés au destinataire |                                                                     |                     |  |                           |
| V En savoir plus sur le parcours de mon colis V                                                          |                                                                                                 |                                                                     |                     |  |                           |

Nouvelle recherche

You will find the steps of the delivery.

You also have access to :

- The DPD France depot in charge of the delivery, its opening hours and the means of contacting Customer Service
- The Pickup parcelshop that received the parcel, if applicable, with its opening hours
  The proof of delivery if available.

Access to the proof of delivery is reserved for shippers, who must authenticate themselves by entering their sender account number.

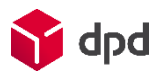

## Website dpd.fr Plan a new delivery

You can reschedule the delivery of a parcel from several places on our website:

- Home page: Plan a new delivery box
- Receive parcels > Reschedule my delivery section of the top menu

Enter the parcel or delivery notice number, then the postcode of the parcel destination.

You will be redirected to the Recipients' Area where you will be offered various re-delivery options.

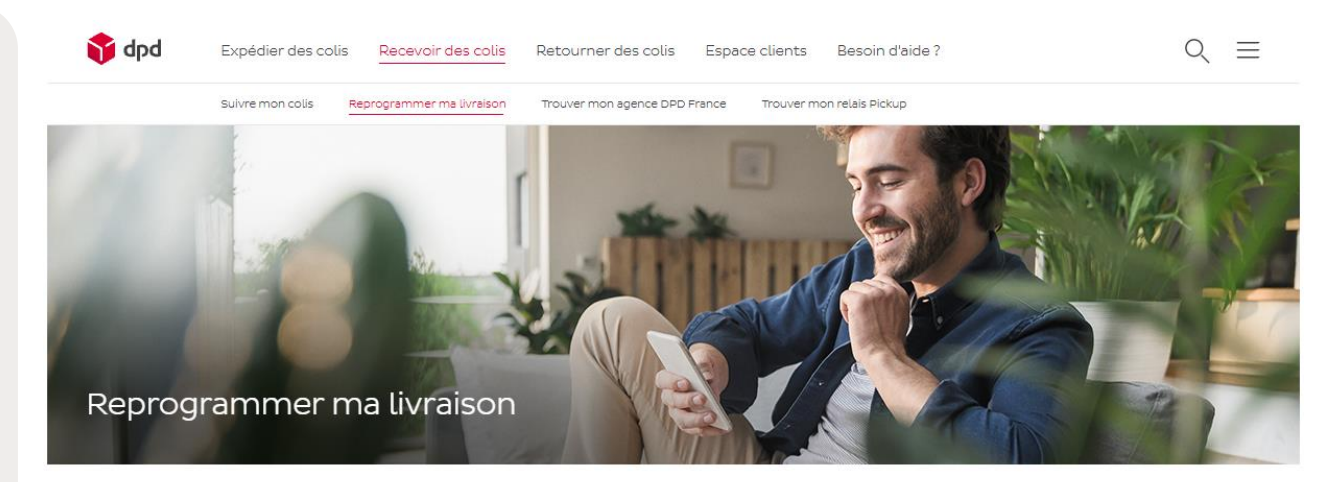

Vous pouvez facilement reprogrammer votre livraison et choisir parmi plusieurs modalités !

Il suffit de vous connecter en toute sécurité grâce à votre numéro de colis ou d'avis de passage, ou bien grâce à votre code Predict reçu par SMS.

| Nº de colis, d'avis de passage, ou code reçu par SMS |  |
|------------------------------------------------------|--|
| Code postal                                          |  |
| Valider                                              |  |

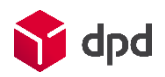

#### Website dpd.fr

# Locate a DPD France depot

You can search for a DPD France depot from several locations on our website:

- Home page: Find a DPD France depot box
- Receive parcels > Find my DPD France depot section of the top menu

Enter the postcode you are looking for and click on Submit.

You will then find the nearest depot, as well as its address and opening hours.

A map showing the location of the branch is also available.

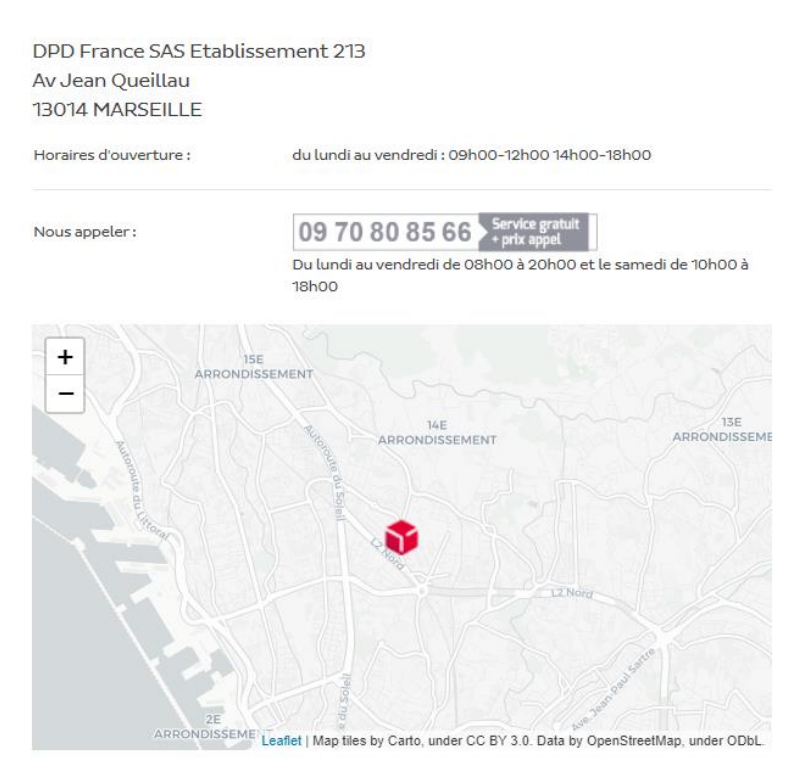

Nous continuons à vous accueillir dans nos agences pour le retrait de vos colis, dans le plus grand respect des gestes barrières et de la distanciation sociale. Le port du masque est obligatoire dans l'ensemble de nos établissements.

Afin de garantir votre sécurité et celle de notre personnel, merci de respecter le sens de circulation, la vitesse limitée ainsi que les places de stationnement réservées dans votre agence DPD.

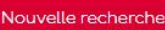

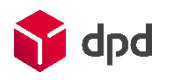

## Website dpd.fr Locate Pickup parcelshops

You can search for Pickup parcelshops from the Receive parcels > Find my Pickup parcelshop section of the top menu.

Enter the full address around which you want to search for Pickup parcelshops (street, postcode and town).

You can also find details of a particular Pickup parcelshop by entering its network ID (P followed by 5 digits).

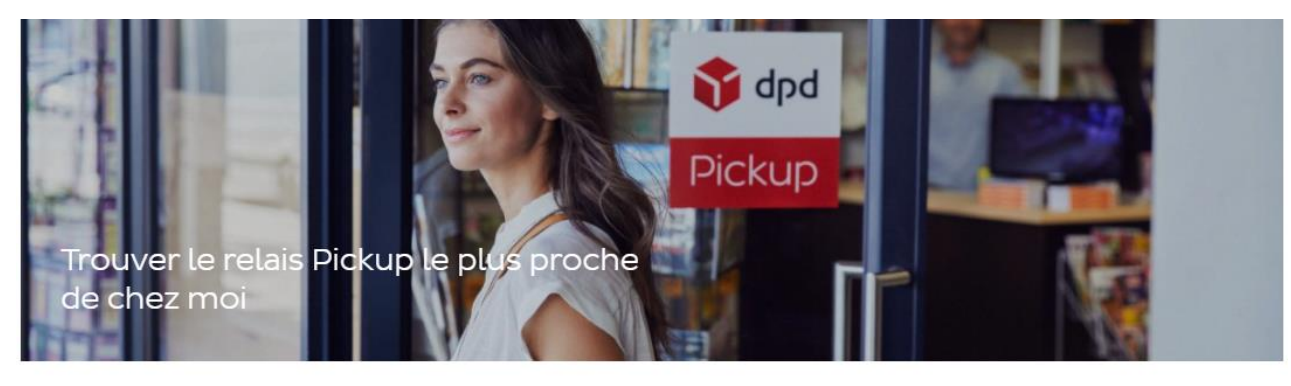

Grâce à DPD Relais, vous bénéficiez d'un réseau de proximité avec notre réseau de plus de 8 500 commerces de proximité (tabacs/presse, épiceries, fleuristes...) rigoureusement sélectionnés.

#### Rechercher autour d'une adresse

| Rue         |            |
|-------------|------------|
| Code postal |            |
| Ville       |            |
|             | Rechercher |

#### Rechercher un relais Pickup avec son numéro d'identifiant

Identifiant

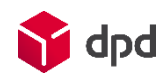

#### Website dpd.fr

# Locate Pickup parcelshops

You will find the nearest Pickup parcelshops around the address you entered.

The name of each shop, its address and its network ID are indicated.

A map showing the location of the shops is displayed.

Each point on the map is clickable, and allows you to access the opening hours.

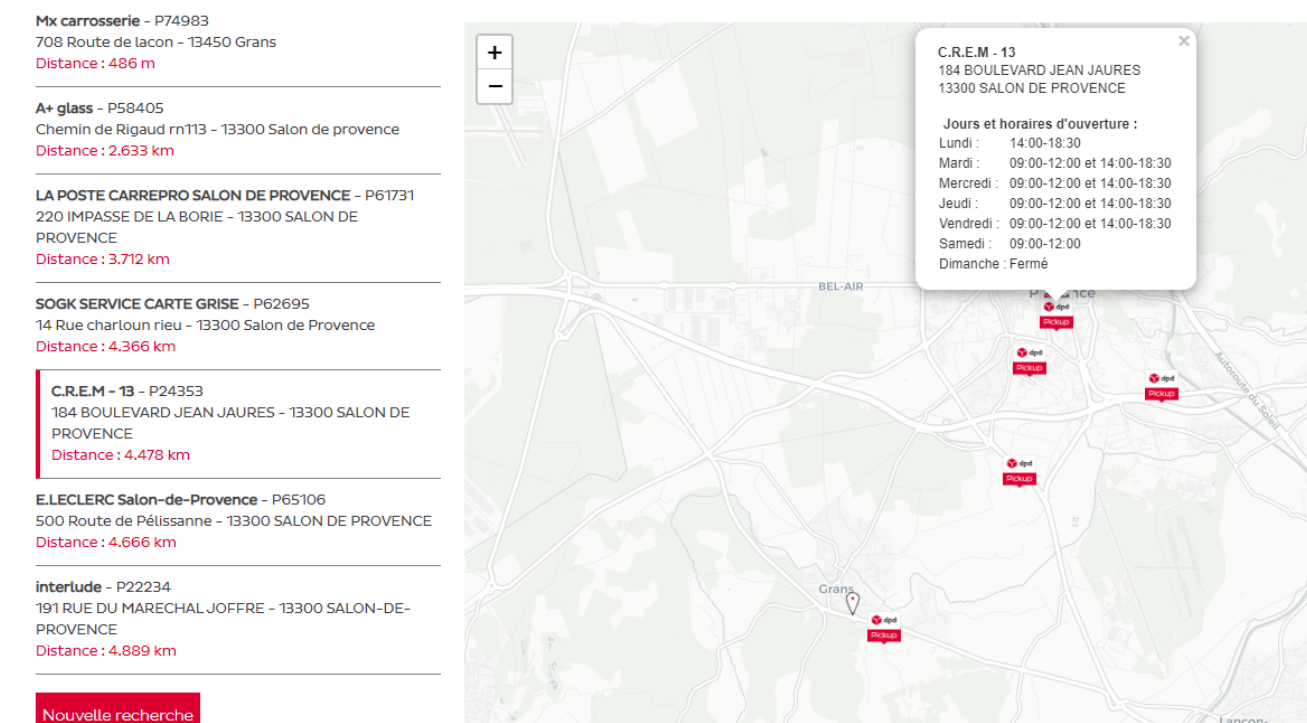

Leaflet | Map tiles by Carto, under CC BY 3.0. Data by OpenStreetMap, under ODbL.

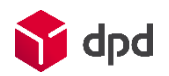

# Website dpd.fr Shippers login

You can log in to your shippers portal from several places on our website:

- Home page: Shippers portal box
- Sending parcels section of the top menu
- Customer Login > Shippers portal section of the top menu

You now have access to two tools for managing your shipments:

- Labelling and Collections Request
- Additional Information Requests

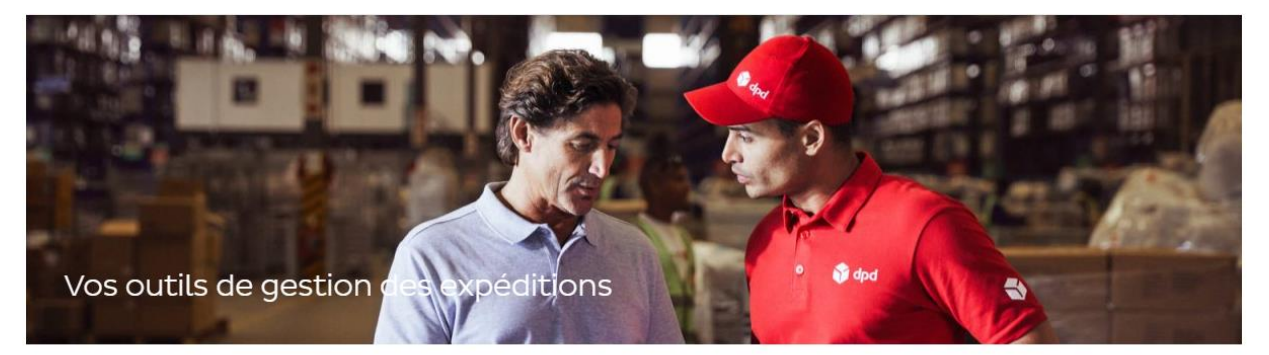

Nous mettons à votre disposition deux outils pour vous permettre de créer, suivre, et agir sur vos expéditions et vos Collection Requests.

| Étiquetage et enlèvements                                                 | Demandes d'informations                                                         |
|---------------------------------------------------------------------------|---------------------------------------------------------------------------------|
| Imprimez vos étiquettes de transport et programmez vos Collection Request | Agissez sur vos livraisons en nous fournissant des informations complémentaires |
|                                                                           |                                                                                 |
| Se connecter                                                              | Se connecter                                                                    |

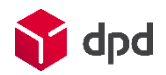

# Website dpd.fr Help & Contact

Useful resources are available on our website, from the Need help? section of the top menu.

- Chatbot: located at the bottom right, it allows you to quickly track a package or get support via instant messaging
- FAQ: our online knowledge bases for senders and consignees contain answers to the most frequently asked questions
- Tips and advice: useful information to ensure a safe and compliant delivery
- Contact: a contact form allowing you to send your request to our Customer Service

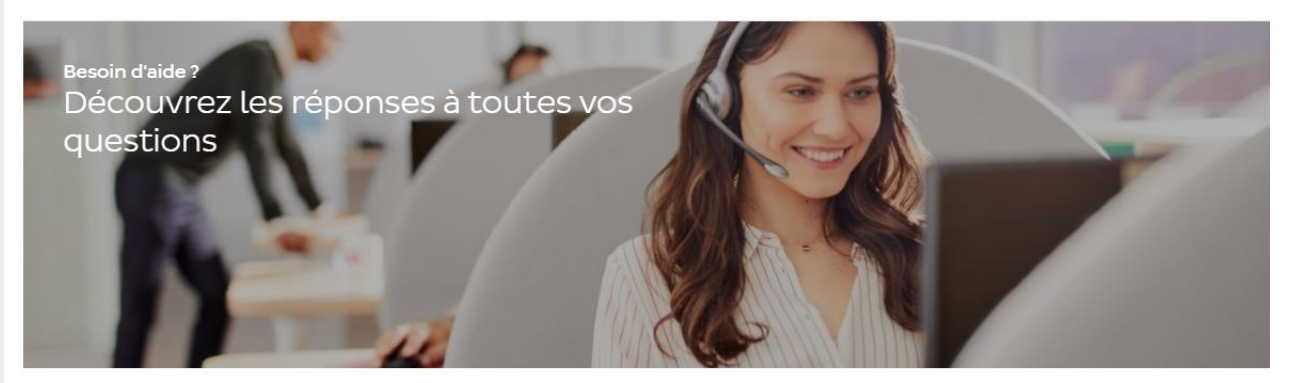

Vous souhaitez suivre ou modifier la livraison de votre colis ? Vous cherchez un relais Pickup près de chez vous, ou souhaitez tout simplement nous contacter ? Trouvez les réponses à toutes vos questions dans cette rubrique.

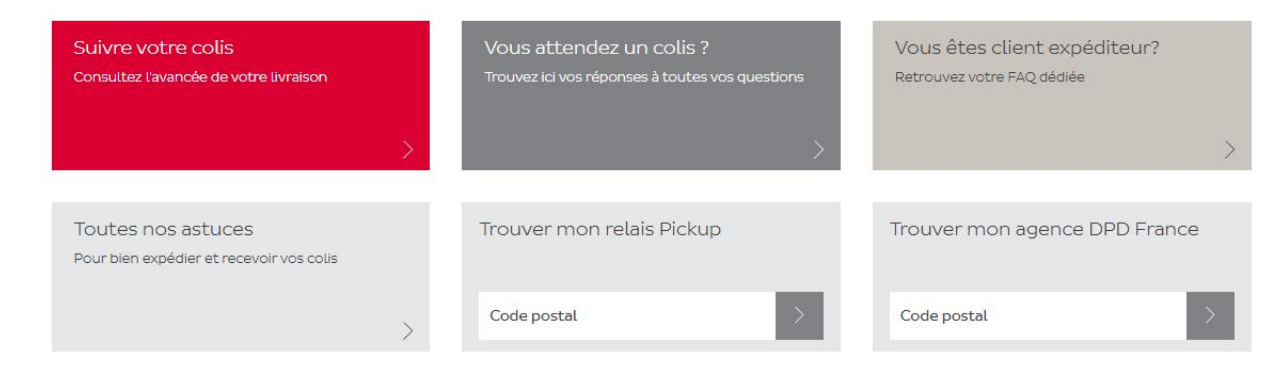

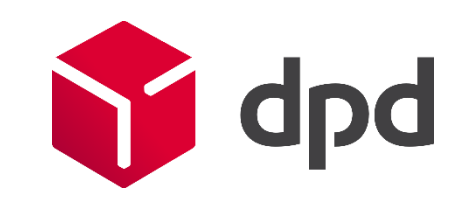